Per elaborare il DGUE occorre:

- a) Collegarsi al seguente link: <u>https://espd.eop.bg/espd-web/filter?lang=it</u>
- b) Selezionare la voce "Sono un operatore economico"
- c) Importare il DGUE messo a disposizione dalla Stazione Appaltante (file espd-request.xml)
- d) Compilare tutti i campi richiesti
- e) Esportare al termine il file pdf
- f) Firmare digitalmente il file pdf e caricarlo sulla piattaforma del CAT Sardegna.